## **BJES**

### **ST. JOSEPH'S MBA TWINNING PROGRAMME**

#### **STUDENT PORTAL LOGIN GUIDELINES**

URL: <u>https://sjput.collegephins.com/student/</u>

#### **CLICK ON "NEW REGISTRATION "**

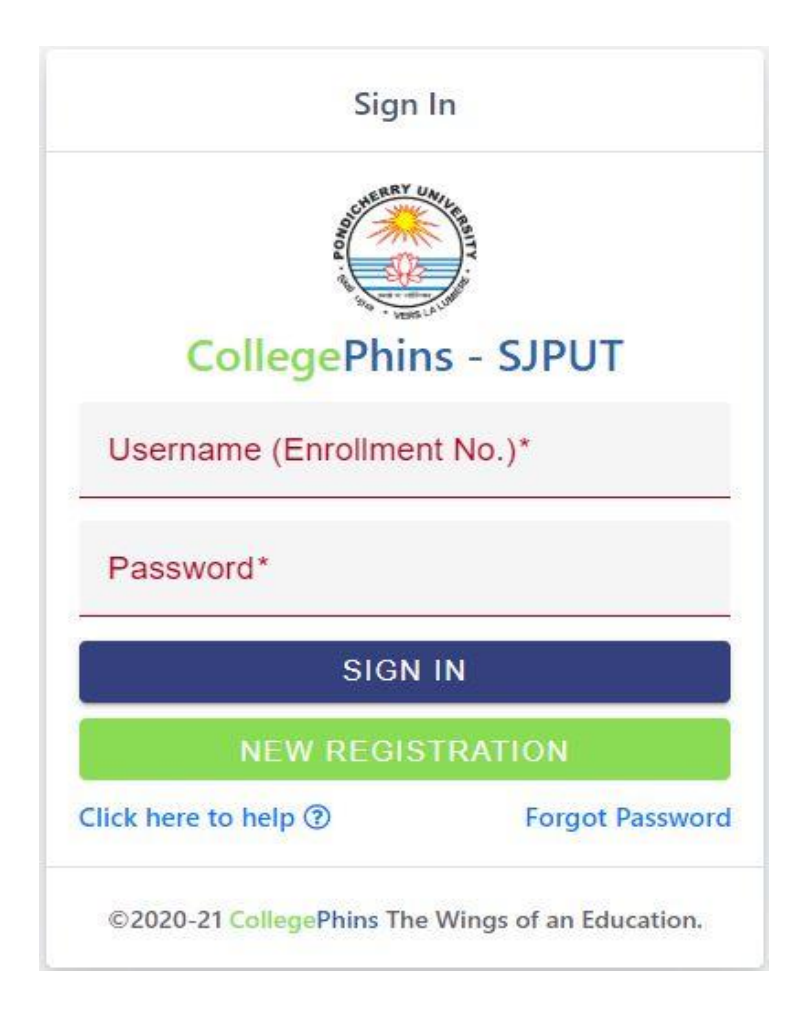

| Student Registr                         | ation                |
|-----------------------------------------|----------------------|
| AND AND AND AND AND AND AND AND AND AND |                      |
| CollegePhins -                          | SJPUT                |
| Enrollment Number*                      |                      |
| Date of Birth*                          |                      |
| Password*                               |                      |
| Confirm Password*                       |                      |
| REGISTER                                | 2                    |
| Click here to help ⑦                    | Back to Logir        |
| ©2020-21 CollegePhins The Win           | igs of an Education. |

# NOTE: ENROLLMENT NUMBER AND DATE OF BIRTH SHOULD MATCH TO OUR DATA SHEET. IF IT IS NOT MATCHING KINDLY CONTACT OFFICE AND CORRECT IT.

#### **Student Dashboard**

| $\leftrightarrow$ $\rightarrow$ C $($ sjput.collegep | bhins.com/student/dashboard |                 |            |              |   |  | 🖈 🙎 : |
|------------------------------------------------------|-----------------------------|-----------------|------------|--------------|---|--|-------|
| CollegePhins                                         | BJES MBA TWINNING PROGRAMME |                 | 0          | 0            | 4 |  |       |
| 🚯 Dashboard                                          | Dashboard / Overview        |                 |            |              |   |  |       |
| ₹ Fee Payment                                        | FEES MANAGEMENT             | MY SUGGESTION   |            | MY PROFILE   |   |  |       |
| L My Suggestions                                     |                             |                 | と          |              |   |  | Ĕ     |
| 2 Profile                                            | View Fees Management        | View Suggestion |            | View Profile |   |  |       |
|                                                      | News Feed                   | Your            | Suggestion |              |   |  |       |
|                                                      | News Feed Not Updated       | Any M           | Nessage    |              |   |  |       |
|                                                      |                             | Send            | Message    |              |   |  |       |
|                                                      | Today's Announcement        | c               |            |              |   |  |       |
|                                                      | Today No Announcement       |                 |            |              |   |  |       |
|                                                      |                             |                 |            |              |   |  |       |

#### FORGOT PASSWORD/CHANGE PASSWORD:

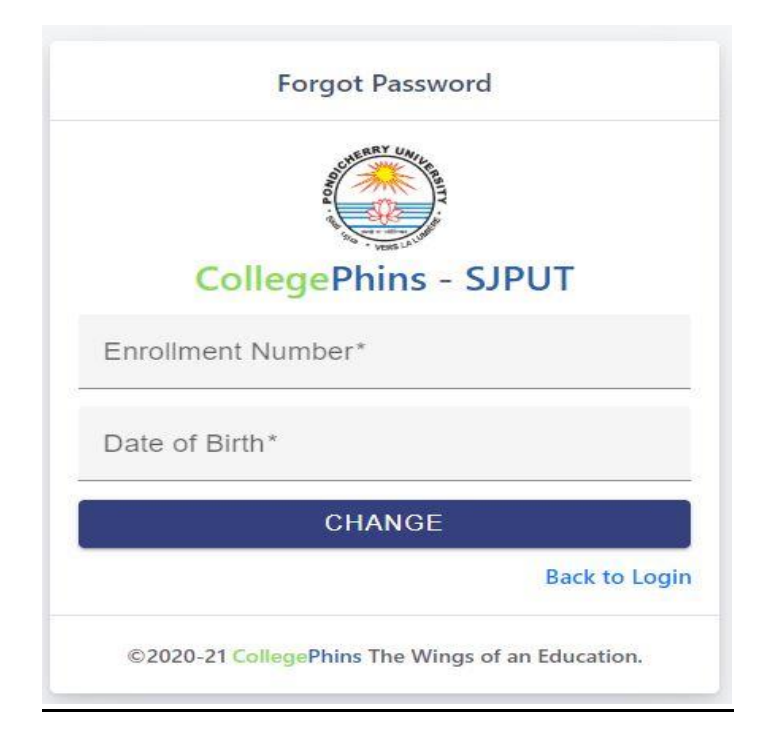

To change Password the student has to enter enrollment number and Date of Birth in the form. If it matches then it will redirect to Change Password page. Students can change the password in forgot password page only after registration.